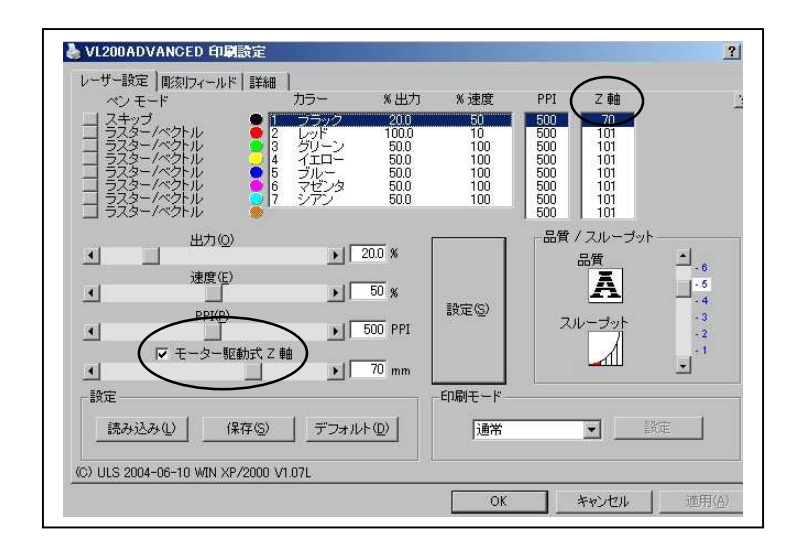

Laser Settings Mode 画面 を開ける。 カラーで各々の設定(出力 速度等)の右端に"Z軸" の項目があり、この蘭に 部材の厚みを入力する。 左中下に"モーター駆動式 Z軸"の にレ点をいれる。 カラーは8色あり、8段階 の設定が可能となる。

Versa Laser Control Panel を 開いて、Auto Z の にレ点、が入り Enable になっていることを確認。

これで設定は完了です。 あとは通常通りの作業を行って 下さい。 なお、Focusの調整は不要です。

| Print Cache                                                                                                    |               | Units                                       | Auto Z    |
|----------------------------------------------------------------------------------------------------|---------------|---------------------------------------------|-----------|
| 100       Image: The maximum number of recent print jobs stored in the disk cache.         Image: Delete all cached print jobs, |               | <ul> <li>Metric</li> <li>English</li> </ul> | Enable    |
|                                                                                                    |               | - Tuning                                    | Lens Size |
| Language                                                                                                    | splay Zooming |                                             | 150.8 mm  |
| English 🗾 I                                                                                                    | Auto-Zoom     |                                             |           |
|                                                                                                    |               |                                             |           |
|                                                                                                    |               |                                             |           |

AUTO-Ζの使用例

・ 高さの異なる円筒の部材に"Laser"のネームを入れる。

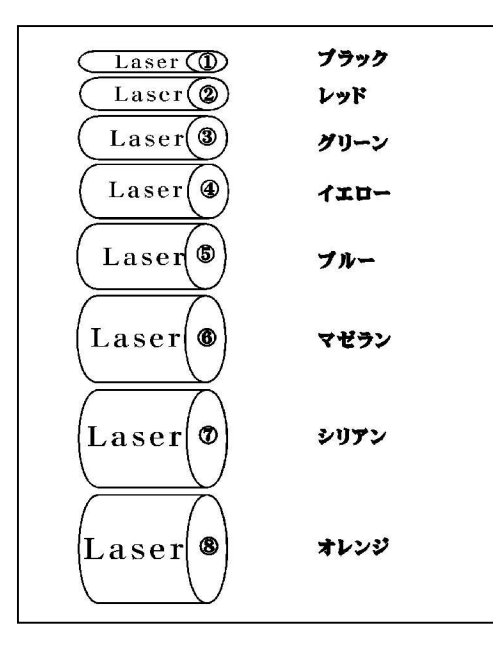

- 1)部材を加工テーブル内、又は治具に 低い順番に並べ手前に最大の部材
   を配置する。(最大8種類)
- 2)それぞれの部材の直径を計り記録。
- 3)字体の色をプリンタドライバの色配 置に従い上からブラック、レッ ド・・・オレンジまで設定する。
   同じくZ軸設定にそれぞれ測定した 直径を記入。
- 4) AUTO-Z 軸の設定方法に従い設定を 行う。

<u>注意事項</u>

- ・彫刻の順序はレーザー設定での色順が優先されます。ブラック、レッド、・・・ オレンジの順に彫刻されます。
- ・ 詳細設定の印刷方向、ベクトルの最適化は無効となります。
- ・部材の配置は常に手前に大きい部材、奥に小さい部材を配置して下さい。反対にしますと部材がフォーカスレンズ等に接触し破損、故障の原因となります。